## Ingresa a www.safp.cl y pincha el botón "Consulta de Afiliación".

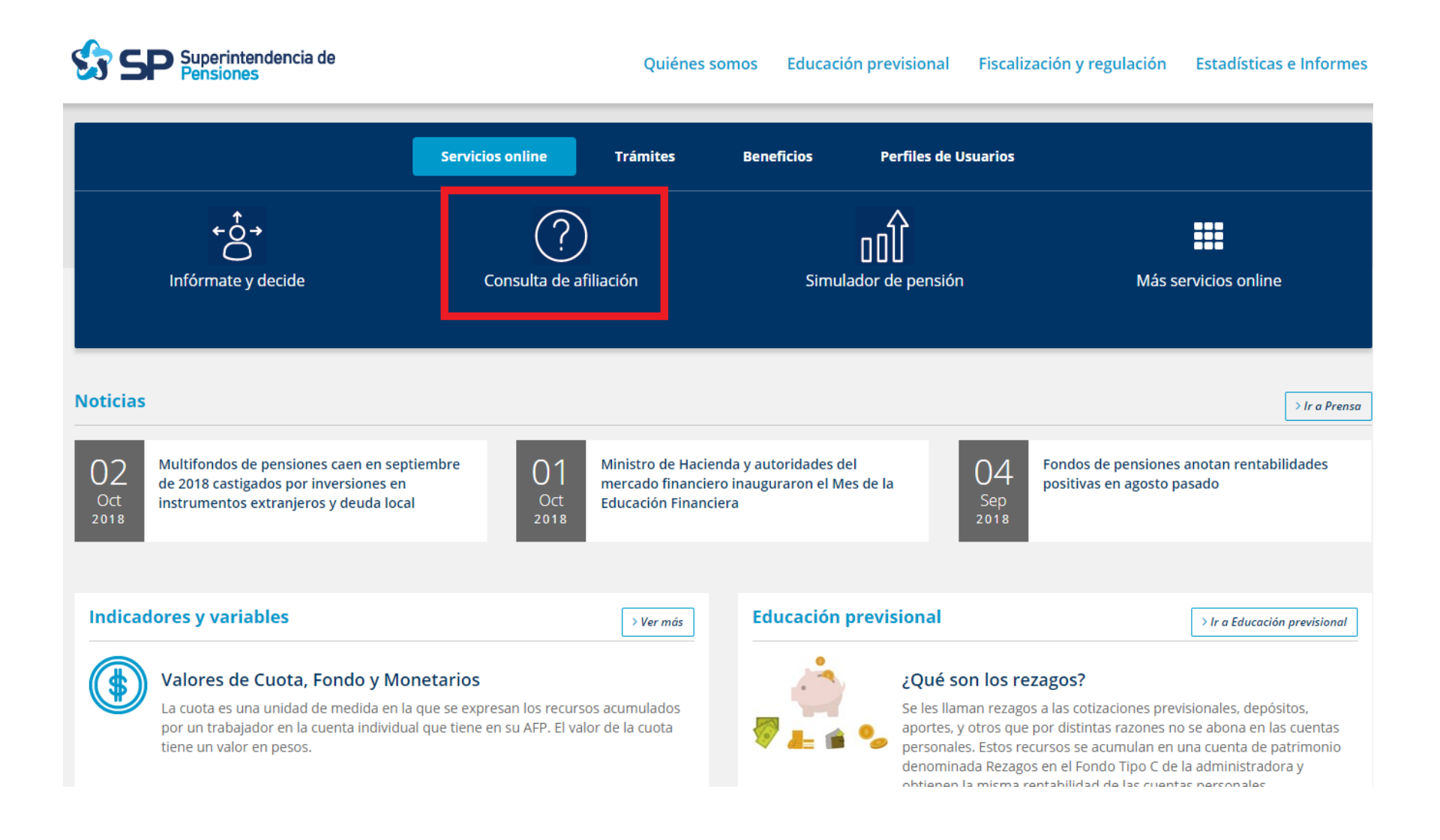

## Consulta de Afiliación

A través de esta herramienta, usted podrá conocer en qué Administradora de Fondos de Pensiones (AFP) está afiliado y si se encuentra o no incorporado a la Administradora de Fondos de Cesantía (AFC), además de obtener un Certificado de Afiliación. La información de las AFP se encuentra actualizada al último día hábil del mes Septiembre de 2018 y la de la AFC al último día hábil del mes de Agosto de 2018.

## Para averiguar su AFP usted debe:

- Seleccionar el botón AFP o AFC, según la información que necesite.
- Ingresar su RUT, sin puntos.
- Ingresar la clave de seguridad desplegada en la imagen. Si necesita una clave de sonido, haga clic en el botón que se encuentra al lado de la imagen.
- Hacer click en el botón Buscar

| Acceso usuarios        |                                       |        |       |
|------------------------|---------------------------------------|--------|-------|
| ● AFP ◎ AFC            |                                       |        |       |
| Ingrese su RUT         |                                       |        |       |
| sin puntos y sin guión |                                       |        |       |
| Seguridad              |                                       |        |       |
| No soy un robot        | reCAPTCHA<br>Privacidad - Candiciones |        |       |
|                        |                                       |        |       |
|                        |                                       | Buscar |       |
|                        |                                       |        | 🗲 Vol |

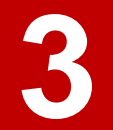

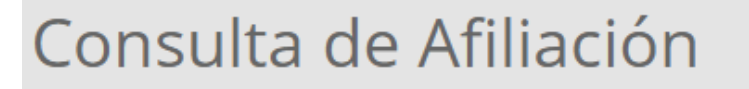

Certifico que el(la) señor(a) , RUT N° se encuentra incorporado(a) a A.F.P. , con fecha 1 de Marzo de 2017.

Lo anterior, de acuerdo con la información proporcionada a esta Superintendencia por las A.F.P., actualizada al último día hábil del mes de Septiembre de 2018.

Si requiere mayor información sobre su fondo de pensiones, diríjase a cualquier oficina de la A.F.P. en que está afiliado o ingrese a su sitio web:

- A.F.P. CAPITAL S.A.
- A.F.P. CUPRUM S.A.
- A.F.P. HABITAT S.A.
- A.F.P. MODELO S.A.
- A.F.P. PLANVITAL S.A.
- A.F.P. PROVIDA S.A.

Si desea generar un Certificado en formato PDF, con un código de barra que permite verificar la validez del documento en el enlace Validación de certificado de afiliación, seleccione:

Genera Certificado de Afiliación